## Looking up a Facilities Work Order

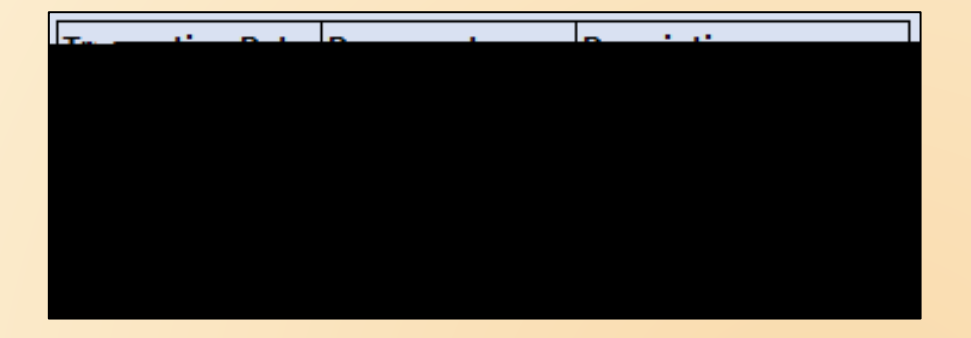

All Facilities Work Order charges will have an a -xxxxx can look up the details of the work order on the Facilities website. This includes completed work orders as well as those in progress.

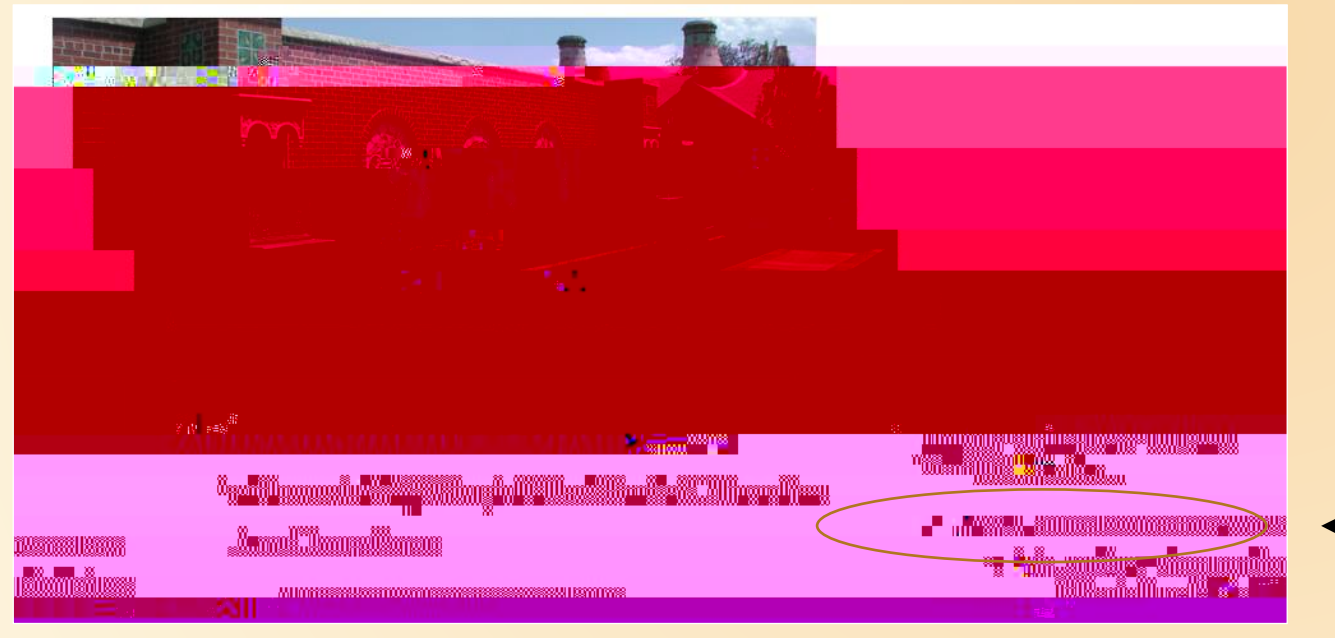

Facilities Services website https://www.coloradocollege.edu/offices/facilities/

In the shaded box under Work Order & Project Requests

## Looking up a Facilities Work Order

Enter the Work Order number here be sure to include the hyphen (example: fs-123456)

Then

button, or hit Enter

This form gives you the FOAP charged, pertinent dates, and a brief description of the work that was done. The amount may or may not be listed. If not, you will find that in Banner if the work has been completed.

|                                                                                                    | The Bilenti                                                                                                    |                                                                                                    |                                                                                                    |
|----------------------------------------------------------------------------------------------------|----------------------------------------------------------------------------------------------------|----------------------------------------------------------------------------------------------------|----------------------------------------------------------------------------------------------------|
| CONTRACTOR CONTRACTOR DATA                                                                                                    | Webourks. Decorporases0:                                                                                                    |                                                                                                    | 55 1.28일이[10](가득가르가 전환가 85[0]);                                                                                                    |
|                                                                                                    | and a state of the state of the | T <u>o Open Work R</u> equest:                                                                                                    |                                                                                                    |
| ·····································                                                                                               | landaria.<br>Note page na aset por envencedg≢ len varen torn.                                                                                                    | di the group. Bat the same station                                                                                                    | Strate a Xe Merca                                                                                                    |
|                                                                                                    |                                                                                                    |                                                                                                    | Key Bestants:                                                                                                    |
| Select a Campus then click the 🔛 b                                                                                                  | utton                                                                                                    |                                                                                                    |                                                                                                    |
| Select a building then click the 🔛 bu                                                                                               | utton.                                                                                                    |                                                                                                    |                                                                                                    |
| <u>n Ellimeteriko efersiona nesta konservate</u> ra en nesta esta me                                                                | dhéo biologaini ing kang <u>akan ng kasa kangala</u>                                                                                                    | an and a state of the second state of the second state of the seco | WWORKS, CUROLESI                                                                                                    |
| request.                                                                                                    |                                                                                                    |                                                                                                    |                                                                                                    |
|                                                                                                    | The second second second second second second second second second second second second second second second s                                                                                                    |                                                                                                    | A CONTRACTOR OF THE OWNER OF THE OWNER OWNER OWNER OWNER OWNER OWNER OWNER OWNER OWNER OWNER OWNER OWNER OWNER OWNER OWNER OWNER OWNER OWNER OWNER OWNER OWNER OWNER OWNER OWNER OWNER OWNER OWNER OWNER OWNER OWNER OWNER OWNER OWNER OWNER OWNER OWNER OWNER OWNER                                                                                                    |
|                                                                                                    |                                                                                                    |                                                                                                    |                                                                                                    |
| Contraction of the second second second second second second second second second second second second second s                     | a parte na sen norski zasta vojuka značinje                                                                                                    | a an an an an an an an an an an an an an                                                                                                    | 1 1712 PRIME 11 1 1 1 1 1 1 1 1 1 1 1 1 1 1 1 1 1                                                                                                     |
| Commission of the second second                                                                                                    | To find out the status of your request                                                                                                    | ₩ <sup>3</sup> CTATION CHANNEL <del>S CONTRACTORS</del> → H                                                                                                    |                                                                                                    |
| Sizenardia Rey Ritmailaran                                                                                                    | To find out the status of your request                                                                                                    | ₫ (11410-2001) - <mark>1995,9400,970,070,000,000,000,000,000,000</mark><br>:                                                                                                    | 1 10 12 1243 BC 111 12 11 12 11 12 12 12 12 12 12 12 12                                                                                                    |
| Securitin Rey Rimmilari<br>Work Order                                                                                               | To find out the status of your request                                                                                                    | абайн Сельне <u>ер Инсансти техне е ерж те</u><br>:<br>: (ум) — — — — — — — — — — — — — — — — — — —                                                                                                    |                                                                                                    |
| Work Order                                                                                                    | To find out the status of your request                                                                                                    | (2740) 2≪1.:- <u></u>                                                                                                    |                                                                                                    |
| Work Order ▼<br>• Type in the request number                                                                                        | To find out the status of your request                                                                                                    | α δ δ α δ μαζικατικά το το το το το το το το το το το το το                                                                                                    | n <u>andro and an an an an an an an an an an an an an </u>                                                                                                    |
| Work Order ▼<br>• Type in the request number                                                                                        | To find out the status of your request                                                                                                    | α από πατά το πορογιατικο που πορογιατικο που πορογιατικο που πορογιατικο που πορογιατικο που πορογιατικο που<br>Τα ματά τα παιτικο πορογιατικο πορογιατικο πορογιατικο πορογιατικο πορογιατικο πορογιατικο πορογιατικο πορογιατ<br>Τα ματά τα παιτικο πορογιατικο πορογιατικο πορογιατικο πορογιατικο πορογιατικο πορογιατικο πορογιατικο πορογιατ<br>Τα ματά τα παιτικο πορογιατικο πορογιατικο πορογιατικο πορογιατικο πορογιατικο πορογιατικο πορογιατικο πορογιατ<br>Τα ματά πορογιατικο πορογιατικο πορογιατικο πορογιατικο πορογιατικο πορογιατικο πορογιατικο πορογιατικο πορογια                                                                                                    | n and see and the second second second second second second second second second second second second second s                                                                                                    |
| Second lay Rhumber Second lay Rhumber Work Order  Type in the request number                                                        | To find out the status of your request                                                                                                    | а́стий Хельсе <mark>на, 4 Ш. это торки келос</mark> ии<br>:<br>:<br>:                                                                                                    | n andressen of the service service of the service of the service o |
| Comparison of the request number Comparison of the request number Comparison of the request number Comparison of the request number | To find out the status of your request                                                                                                    | абайн Хесон - <u>нен 400 и - нен нен кел н</u> ен<br>1929 — — — — — — — — — — — — — — — — — —                                                                                                    | n and a second second sec                                                                                                    |

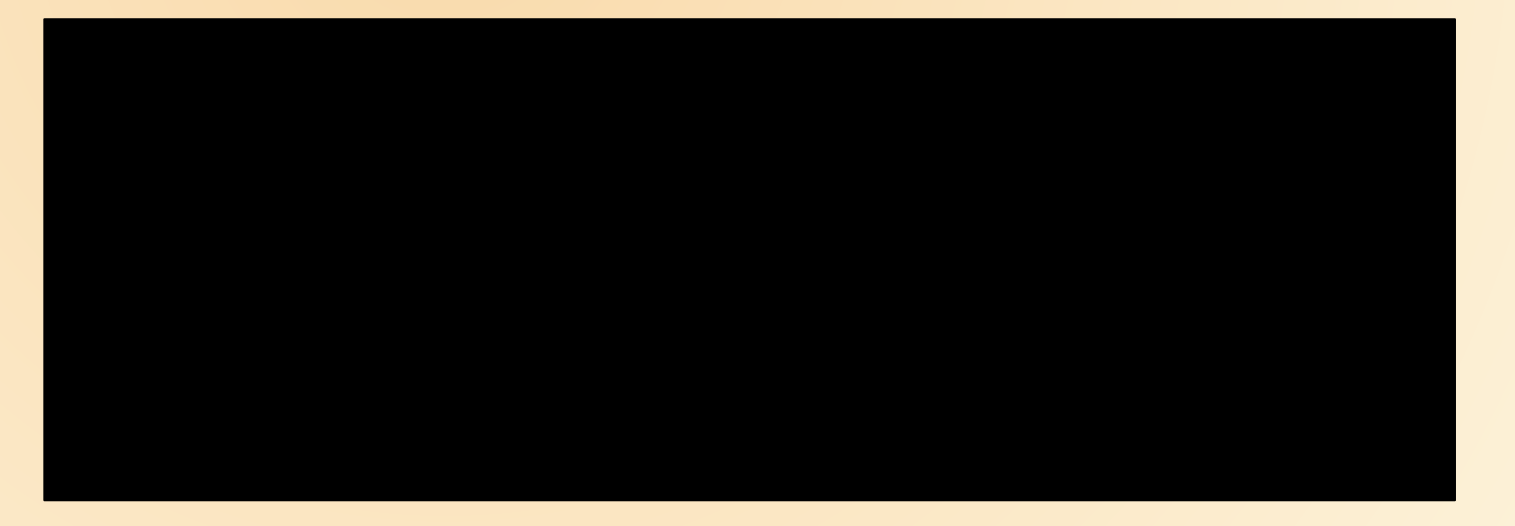